# Guía de inicio rápido del usuario de GroupWise para Mac

Octubre de 2015

# Novell.

#### Inicio

En GroupWise 2014 R2 se incluye el servidor de GroupWise Calendar, que permite a los usuarios de Mac conectarse a GroupWise mediante CalDAV y CardDAV para las funciones de calendario y contactos. Esto, combinado con IMAP y SMTP, proporciona una solución completa para usuarios de Mac. El documento siguiente explica cómo configurar el equipo Mac para usar GroupWise.

#### Configuración de la aplicación Mac Mail

Antes de configurar la aplicación Mac Mail, asegúrese de que el administrador de GroupWise le ha proporcionado la información necesaria para IMAP y SMTP. Estos protocolos proporcionan las conexiones de correo entrante y saliente de la aplicación Mac Mail.

1 En la aplicación Mac Mail, seleccione *Mail* > *Add Account* (Correo > Añadir cuenta).

| Seleccione una cuenta de correo para añadir |  |  |
|---------------------------------------------|--|--|
| o 🛋 iCloud                                  |  |  |
| ○ E Schange                                 |  |  |
| <ul> <li>Google<sup>*</sup></li> </ul>      |  |  |
| ○ YAHOO!                                    |  |  |
| ○ Aol.                                      |  |  |
| Añadir otra cuenta de correo                |  |  |
| ? Cancelar Continuar                        |  |  |

2 Seleccione *Add Other Mail Account* (Añadir otra cuenta de correo).

| Añadir una cuenta de correo<br>Para empezar, proporcione | e la información siguiente: |
|----------------------------------------------------------|-----------------------------|
| Nombre completo:                                         | Su nombre                   |
| Dirección de correo electrónico:                         | nombre@ejemplo.com          |
| Contraseña:                                              | Obligatorio                 |
| Cancelar                                                 | Crear                       |

 Introduzca su nombre completo, la dirección de correo electrónico de GroupWise y la contraseña de GroupWise.

Al hacer clic en *Create* (Crear), se abre un recuadro de diálogo donde se indica que debe configurar manualmente la cuenta. Haga clic en *Siguiente.* 

| Información del servidor de correo entrante |                  |  |  |  |
|---------------------------------------------|------------------|--|--|--|
| Tipo de cuenta:                             | IMAP POP         |  |  |  |
| Servidor de correo:                         | mail.ejemplo.com |  |  |  |
| Nombre de usuario:                          | Obligatorio      |  |  |  |
| Contraseña:                                 | Obligatorio      |  |  |  |
|                                             |                  |  |  |  |
| Cancelar                                    | Atrás Siguiente  |  |  |  |

4 Especifique el servidor IMAP. El nombre de usuario y la contraseña deberían estar ya presentes.

| Información del servidor de correo saliente |                  |  |  |  |
|---------------------------------------------|------------------|--|--|--|
| Servidor SMTP:                              | smtp.ejemplo.com |  |  |  |
| Nombre de usuario:<br>Contraseña:           | Opcional         |  |  |  |
| Cancelar                                    | Atrás Crear      |  |  |  |

5 Especifique el servidor SMTP, el nombre de usuario y la contraseña.

### Configuración de la aplicación Mac Calendar

Antes de configurar la aplicación Mac Calendar, asegúrese de que dispone de la dirección IP y el nombre DNS del servidor de GroupWise Calendar. Podría no necesitar estos datos si el administrador ha configurado el descubrimiento automático en el servidor de calendarios de GroupWise.

1 En la aplicación Mac Calendar, seleccione *Calendar* > *Add Account* (Calendario > Añadir cuenta).

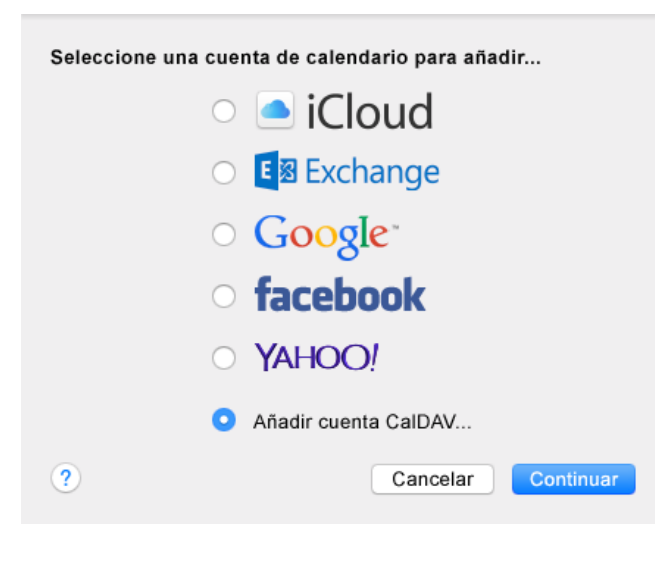

2 Seleccione *Add CalDAV Account* (Añadir cuenta CalDAV).

| Añadir una cuenta CalDAV                            |                     |  |  |  |
|-----------------------------------------------------|---------------------|--|--|--|
| Para empezar, proporcione la información siguiente: |                     |  |  |  |
| Tipo de cuenta:                                     | Automática          |  |  |  |
| Dirección de correo electrónico:                    | ohn.doe@ejemplo.com |  |  |  |
| Contraseña:                                         |                     |  |  |  |
|                                                     |                     |  |  |  |
|                                                     |                     |  |  |  |
| Cancelar                                            | Crear               |  |  |  |

3 Si el descubrimiento automático está configurado, especifique su dirección de correo electrónico y la contraseña.

O bien

Cambie el tipo de cuenta a manual y especifique su nombre de usuario de GroupWise, la contraseña y la dirección IP o el nombre DNS del servidor de GroupWise Calendar.

## Configuración de la aplicación Mac Contacts

Antes de configurar la aplicación Mac Contacts, asegúrese de que dispone de la dirección IP y el nombre DNS del servidor de GroupWise Calendar.

1 En la aplicación Mac Contacts, seleccione *Contacts* > *Add Account* (Contactos > Añadir cuenta).

| Seleccione una cuenta de contactos para añadir |  |  |  |  |
|------------------------------------------------|--|--|--|--|
| o 🖻 iCloud                                     |  |  |  |  |
| ○ E Schange                                    |  |  |  |  |
| ○ Google <sup>*</sup>                          |  |  |  |  |
| o facebook                                     |  |  |  |  |
| Linked in                                      |  |  |  |  |
| ○ YAHOO!                                       |  |  |  |  |
| • Otra cuenta de contactos                     |  |  |  |  |
| ? Cancelar Continuar                           |  |  |  |  |

2 Seleccione *Other contacts account* (Otra cuenta de contactos).

| CardDAV                                             |  |       |  |  |
|-----------------------------------------------------|--|-------|--|--|
| Para empezar, proporcione la información siguiente: |  |       |  |  |
|                                                     |  |       |  |  |
| CardDAV ᅌ                                           |  |       |  |  |
| Nombre de usuario:                                  |  |       |  |  |
| Contraseña:                                         |  |       |  |  |
| Dirección del servidor:                             |  |       |  |  |
|                                                     |  |       |  |  |
|                                                     |  |       |  |  |
| Cancelar                                            |  | Crear |  |  |

3 Especifique su nombre de usuario de GroupWise, la contraseña y la dirección IP o el nombre DNS del servidor de GroupWise Calendar.

Información legal Copyright © 2015 Novell, Inc. Reservados todos los derechos. Ninguna parte de esta publicación puede ser reproducida, fotocopiada, almacenada en un sistema de recuperación o transmitida sin la expresa autorización por escrito del editor. Para obtener información sobre las marcas comerciales de Novell, consulte la lista de marcas registradas y marcas de servicio de Novell (http://www.novell.com/company/legal/trademarks/ tmlist.html). Todas las marcas comerciales de otros fabricantes son propiedad de sus propietarios respectivos.